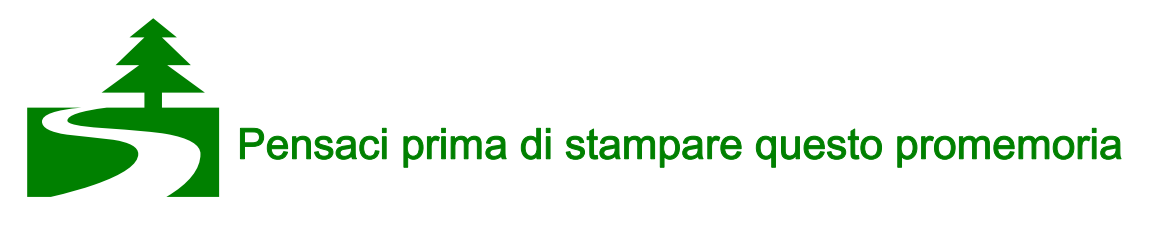

# Incontro N.1 8 marzo 2017

#### Conoscenza del gruppo classe

## Assegnazione dei domini wordpress mdeb.it/sxx a ciascuna Scuola

#### **Presentazione Power Point**

- Finalità del sito: informativa, comunicativa, didattica, burocratica, di servizio. Gli elementi che caratterizzano il sito scolastico: i contenuti, l'estetica, l'organizzazione, l'interattività. Art.54 del CAD: contenuti minimi obbligatori per i siti delle PA. Cosa si può pubblicare, cosa si deve pubblicare, cosa non si può pubblicare
- Come deve essere fatto un sito scolastico: utilità, accessibilità, trasparenza, aggiornabilità, attualità. Siti di riferimento: digitpa.it, innovazionepa.it, accessibile.gov.it, agid.gov.it.
- Modalità di realizzazione del sito: Blog si/blog no, siti responsive, strumenti per la realizzazione dei siti. Generalità sui CMS
- WordPress: che cos'è e a cosa serve, caratteristiche principali, impostazioni iniziali, installazione e configurazione del template, primo approccio con l'interfaccia amministratore

| Benvenuti in WordPress. Prima di iniziare abbiamo bisogno di alcune informazioni sul database. Devi cono<br>seguenti dati prima di procedere. |                                                                                                    |                                                                                                    |  |  |  |
|----------------------------------------------------------------------------------------------------|----------------------------------------------------------------------------------------------------|----------------------------------------------------------------------------------------------------|--|--|--|
| 1. Nome del datal                                                                                                    | base                                                                                                    |                                                                                                    |  |  |  |
| 2. Nome utente d                                                                                                    | el database                                                                                                    |                                                                                                    |  |  |  |
| 3. Password del da                                                                                                    | atabase                                                                                                    |                                                                                                    |  |  |  |
| 4. Host del databa                                                                                                    | ase                                                                                                    |                                                                                                    |  |  |  |
| 5. Prefisso tabelle (se desideri eseguire più WordPress con un solo database)                                                                 |                                                                                                    |                                                                                                    |  |  |  |
| Utilizzeremo questo<br>automatica dei filo<br>informazioni nel c<br>testo, inserire i tuo                                                     | e informazioni per creare un fil<br>e non funziona, non ti preoc<br>latabase e in un file di config<br>oi dati, e salvarlo come wp-co | le wp-config.php. Se per qualsiasi motivo la creazione<br>cupare. Tutto questo non fa altro che inserire le<br>jurazione. Puoi aprire wp-config-sample.php in un editor di<br>onfig.php. Bisogno di più auto? <u>Ce l'abbiamo</u> .                                                                      |  |  |  |
| Iniziamo!                                                                                                    |                                                                                                    |                                                                                                    |  |  |  |
| i seguito puoi inseriri                                                                                                    | e i dettagli di connessione al                                                                                                    | l database. Se non sei sicuro dei dati da inserire contatta il tuo                                                                                                    |  |  |  |
| i seguito puoi inseriri<br>rrnitore di hosting.                                                                                               | e i dettagli di connessione al                                                                                                    | l database. Se non sei sicuro dei dati da inserire contatta il tuo<br>Il nome del database che vuoi utilizzare con<br>WordPress.                                                                                                    |  |  |  |
| i seguito puoi inserin<br>rnitore di hosting.<br>Iome database                                                                                | e i dettagli di connessione al                                                                                                    | l database. Se non sei sicuro dei dati da inserire contatta il tuc<br>Il nome del database che vuoi utilizzare con<br>WordPress.<br>Il tuo nome utente del database.                                                                                                    |  |  |  |
| i seguito puoi inseriri<br>ornitore di hosting.<br>Iome database<br>Iome utente<br>assword                                                    | e i dettagli di connessione al                                                                                                    | l database. Se non sei sicuro dei dati da inserire contatta il tuc<br>Il nome del database che vuoi utilizzare con<br>WordPress.<br>Il tuo nome utente del database.<br>La tua password del database.                                                                                                    |  |  |  |
| i seguito puoi inserim<br>rrnitore di hosting.<br>Iome database<br>Iome utente<br>assword                                                     | e i dettagli di connessione al                                                                                                    | l database. Se non sei sicuro dei dati da inserire contatta il tuo<br>Il nome del database che vuoi utilizzare con<br>WordPress.<br>Il tuo nome utente del database.<br>La tua password del database.<br>Se localhost non funziona, puoi ottenere<br>queste informazioni dal tuo provider di<br>hosting. |  |  |  |

## PASW2015: Installazione da zero con file xml

Installazione da zero del sito su modello della comunità di pratica Porteapertesulweb, CMS Wordpress, tema pasw2015 versione 1.4 di Marco Milesi con contenuti gentilmente concessi in formato xml da Renata Durighello e importati nel sito tramite plugin *WordPress Importer* 

Attivare il tema pasw2015 (il tema sull'installazione fatta per il corso è già presente, altrimenti si deve scaricare dal sito anche in formato compressoì, installarlo e attivarlo)

- Effettuare il login
- Attivare il tema pasw2015: Aspetto—>Temi, individuare il tema pasw2015 e cliccare sul pulsante Attiva

#### Attivare i moduli di pasw2015

• Pasw 2015—>Moduli, cliccare Attiva in "Tassonomia destinatari"

### Installare il plugin per il caricamento delle pagine xml

• Plugin—>Aggiungi nuovo e in "Cerca plugin" scrivere "**WordPress Importer**". Invio con la tastiera e successivamente cliccare su WordPress Importer o Importatore Wordpress e sui pulsanti "Installa ora" e "Attiva"

#### Caricare il file xml

- 1. Scaricare il file xml <u>modello-sito.2014-11-07.xml</u> dal sito del Prof. De Berardis lnx.maurodeberardis.it ->Didattica->Area Download
- 2. Strumenti—>Importa, cliccare su WordPress. Scegliere Sfoglia e caricare il file xml Importa WordPress

|                  | Assegna autori                                                                           |  |  |  |  |  |  |
|------------------|------------------------------------------------------------------------------------------|--|--|--|--|--|--|
|                  | Per rendere più facile la modifica ed il salvataggio del contenuto importato è possibile |  |  |  |  |  |  |
|                  | Se un nuovo utente è stato creato da WordPress, una nuova password viene generata i      |  |  |  |  |  |  |
|                  | 1. Importa autore: webmaster (webmaster)                                                 |  |  |  |  |  |  |
|                  | o crea un nuovo utente con un nome di login                                              |  |  |  |  |  |  |
|                  | o assegnare gli articoli ad un utente esistente: adminmaurodeb 🔻                         |  |  |  |  |  |  |
|                  | 2. Importa autore: ICF-web-@lf@ (ICF-web-@lf@)                                           |  |  |  |  |  |  |
|                  | o crea un nuovo utente con un nome di login                                              |  |  |  |  |  |  |
|                  | o assegnare gli articoli ad un utente esistente: adminmaurodeb 🔻                         |  |  |  |  |  |  |
| Importa allegati |                                                                                          |  |  |  |  |  |  |
|                  | ☑ Scarica ed importa gli allegati                                                        |  |  |  |  |  |  |

#### Sistemazione dei menu e dei widget

• Aspetto—>Personalizza, cliccare su "Menù" e associare i tre menù:

| ,                                                           | Stai personalizzando                | 0 | Stai personalizzando + Menu                                                           |
|-------------------------------------------------------------|-------------------------------------|---|---------------------------------------------------------------------------------------|
| •                                                           | Menu                                | ¢ | Posizioni del menu                                                                    |
| osi                                                         | zioni del menu                      | > | Il tuo tema supporta 3 menu. Scegli la<br>posizione per ogni menu.                    |
|                                                             |                                     |   | Puoi inserire i menu nelle <u>aree widget</u> con il<br>widget "Menu personalizzato". |
| Link utili                                                  |                                     | > | Menù Superiore                                                                        |
| Menu footer                                                 |                                     | > | Menu superiore                                                                        |
| Attua                                                       | lmente impostato a: Menů Inferiore) |   | Modifica il menu                                                                      |
| /len                                                        | u orizzontale                       | > | Menù Principale                                                                       |
| (Attualmente impostato a: Menú Principale)                  |                                     |   | Menu orizzontale                                                                      |
|                                                             |                                     |   | Modifica il menu                                                                      |
| Menu superiore<br>(Attualmente impostato a: Menú Superiore) |                                     | > | Menù Inferiore                                                                        |
|                                                             |                                     |   | Menu footer                                                                           |
|                                                             | L testination                       |   | Modifica il menu                                                                      |

Promememoria dei primi 4 incontri (8-15-22-29 Marzo 2017) Corso "Un sito Web per le Scuole Abruzzesi" Sede: IIS "A. D'Aosta" L'Aquila Docente: Prof. Mauro De Berardis pagina 2

- Menù superiore al "Menu superiore"
- Menù principale al "Menu orizzontale"
- Menù inferiore al "Menù footer"
- Cliccare su Aspetto-Personalizza-Pagina iniziale statica e scegliere come Pagina iniziale Home

| Stai personalizzando     | 0      | ×                   | Salva & pubblica                                                      |  |
|--------------------------|--------|---------------------|-----------------------------------------------------------------------|--|
| Scuola di prova          |        | <                   | Stai personalizzando                                                  |  |
| Tema attivo<br>PASW 2015 | Cambia | Il tuo              | Pagina iniziale statica<br>tema supporta una pagina iniziale statica. |  |
| Denominazione del sito   | >      | Mod                 | alità di visualizzazione della prima<br>na                            |  |
| Colori >                 |        | Gli ultimi articoli |                                                                       |  |
| Immagine dell'header     | >      | • u                 | na pagina statica                                                     |  |
| Immagine di sfondo       | >      | Pagir               | na iniziale                                                           |  |
| Menu                     | >      | Hor                 | me 🔻                                                                  |  |
| Widget                   | >      | <u>+ Ag</u>         | giungi nuova pagina                                                   |  |
| Pagina iniziale statica  | >      | Pagir               | na articoli<br>Seleziona —                                            |  |
| CSS aggiuntivo           | >      | + Ag                | giungi nuova pagina                                                   |  |

Cliccare su Widget > Barra laterale (SX), cliccare su ciascun Widget presente e cancellarlo

- Barra laterale (DX), trascinarci dentro Menu personalizzato scegliere e selezionare il menu "Link utili"
- Cliccare "Salva e pubblica"

## Creare i Menu

- Aspetto—>Menu, cliccare su "crea un nuovo menu", assegnargli il nome "L'Istituto" e cliccare su **Crea menù**. Sulla sinistra (Mostra tutti) scegliere le pagine flaggando Dirigente scolastico, Organigramma, Organi collegiali, Strutture, Regolamento d'Istituto e Calendario scolastico e poi inserirle tramite il pulsante Aggiungi al menu. Cliccare su Salva menu.
- Aspetto—>Menu, cliccare su "crea un nuovo menu", assegnargli il nome "Segreteria" e cliccare su Creazione nuovo menu. Sulla sinistra scegliere le pagine flaggando Orari apertura segreteria, Iscrizioni, Modulistica, Calendario riunioni, Pagamenti e poi inserirle tramite il pulsante Aggiungi al menu. Cliccare su Salva menu.
- Aspetto—>Menu, cliccare su "crea un nuovo menu", assegnargli il nome "**Didattica**" e cliccare su Creazione nuovo menu. Sulla sinistra scegliere le pagine flaggando POF, Orari della scuola, Libri di testo, Attività e progetti e poi inserirle tramite il pulsante Aggiungi al menu. Cliccare su Salva menu.
- Aspetto—>Menu, cliccare su "crea un nuovo menu", assegnargli il nome "Amministrazione digitale" e cliccare su Creazione nuovo menu. Sulla sinistra scegliere le pagine flaggando Amministrazione Trasparente, Albo-Pubblicità legale, Note Legali, URP, Privacy, Elenco siti tematici e poi inserirle tramite il pulsante Aggiungi al menu. Cliccare su Salva menu.

#### Associare i menu creati ai Widget

• Aspetto—>Widget, trascinare "Menu personalizzato" sulla Barra laterale (SX) e Selezionare il Menu "L'istituto" scrivendo come titolo lo stesso del menu e cliccare su Salva. E così via per gli altri 3 menù